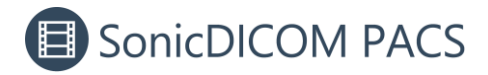

## **Enable HTTPS for On-premises PACS**

HTTPS communication can be enabled for on-premises PACS.

Communication will be encrypted and it allows you to operate on-premises PACS for more secure.

### 1. Create a server certificate

Create a self-signed certificate using Powershell.

- 1. Start PowerShell as administrator
- 2. Execute the following command. In "DESKTOP-XXX", enter the computer name.

```
New-SelfSignedCertificate -DnsName DESKTOP-XXX -CertStoreLocation
"cert:\LocalMachine\My" -NotAfter (Get-Date).AddYears(50)
```

## 2. Export the certificate

1. In Run command window, enter "mmc" and click OK.

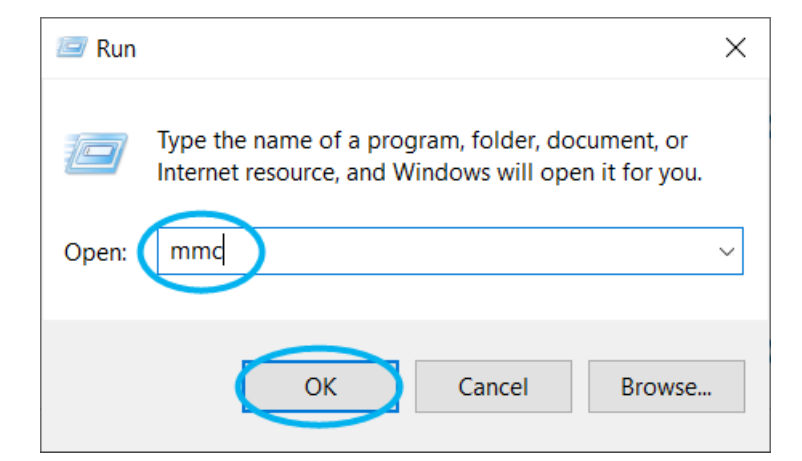

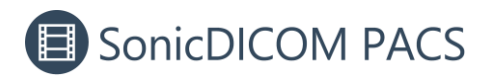

| File | Action      | View   | Favorites | Window  | Help                                     | _ 8 : |
|------|-------------|--------|-----------|---------|------------------------------------------|-------|
|      | New         |        |           | Ctrl+N  |                                          |       |
|      | Open        |        |           | Ctrl+O  | ne Actions                               |       |
|      | Save        |        |           | Ctrl+S  | There are no items to show in this view. | -     |
|      | Save As     |        |           |         | More Actions                             | •     |
|      | Add/Remov   | ve Sna | p-in      | Ctrl+N. |                                          |       |
|      | Options     |        |           |         |                                          |       |
|      | Recent File |        |           |         |                                          |       |
|      | Exit        |        |           |         |                                          |       |
|      |             |        |           |         |                                          |       |

#### 2. Open "Add/Remove Snap-ins" from "File" tab.

#### 3. Select "Certificates" from "Available snap-ins" and click "Add" button.

| ap-in                 | Vendor         | ^ | Console Root | Edit Extensions |
|-----------------------|----------------|---|--------------|-----------------|
| ActiveX Control       | Microsoft Corp |   |              |                 |
| Authorization Manager | Microsoft Corp |   |              | Remove          |
| Certificates          | Microsoft Corp |   |              |                 |
| component Services    | Microsoft Corp |   |              | Move Up         |
| Computer Managem      | Microsoft Corp |   |              | note op         |
| Device Manager        | Microsoft Corp |   |              | Move Down       |
| Disk Management       | Microsoft and  |   |              |                 |
| Event Viewer          | Microsoft Corp |   |              |                 |
| Folder                | Microsoft Corp |   |              |                 |
| Group Policy Object   | Microsoft Corp |   |              |                 |
| Internet Information  | Microsoft Corp |   |              |                 |
| , IP Security Monitor | Microsoft Corp |   |              |                 |
| IP Security Policy Ma | Microsoft Corp |   |              |                 |
| Link to Web Address   | Microsoft Corp |   |              | Advanced        |
| Local Users and Gro   | Microcoft Corn | * |              | , a fulleculti  |

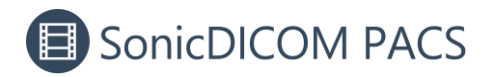

4. Select "Computer account" and click "Next".

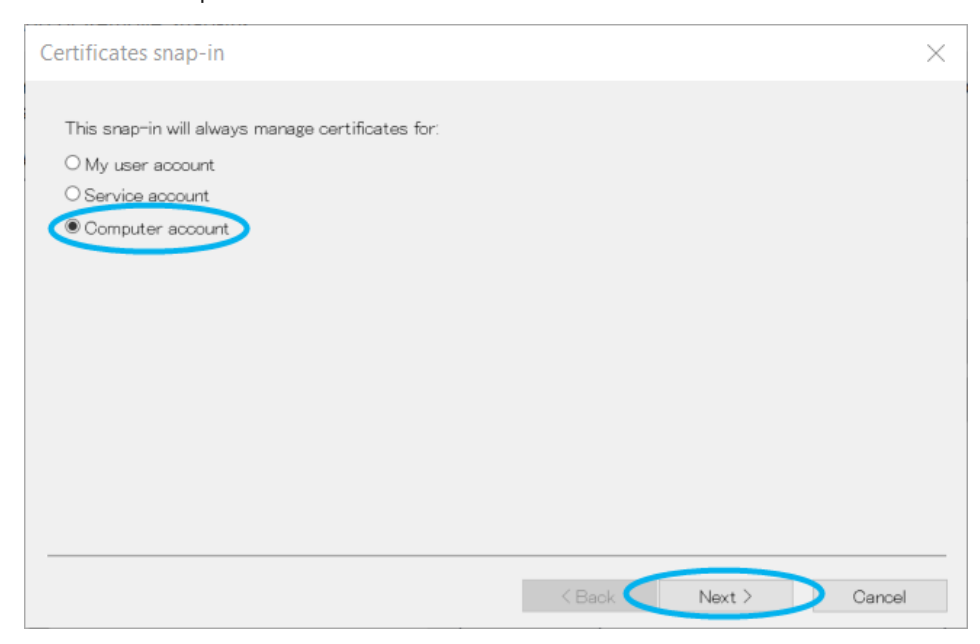

#### 5. Click "Finish".

| Select Computer                                       |                                                          |                   | $\times$ |
|-------------------------------------------------------|----------------------------------------------------------|-------------------|----------|
| Select the computer you want t                        | this snap-in to manage.                                  |                   |          |
| ⊤This snap−in will always mana                        | age:                                                     |                   |          |
| Local computer: (the com                              | nputer this console is running on)                       |                   |          |
| O Another computer:                                   |                                                          | Browse            |          |
| Allow the selected compu-<br>if you save the console. | uter to be changed when launching from the command line. | This only applies |          |
|                                                       |                                                          |                   |          |
|                                                       |                                                          |                   |          |
|                                                       |                                                          |                   |          |
|                                                       |                                                          |                   |          |
|                                                       |                                                          |                   |          |
|                                                       |                                                          |                   |          |
|                                                       | < Back Finish                                            | Cancel            |          |

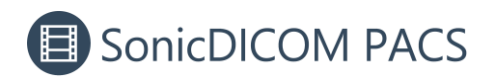

6. Click "OK".

| ActiveX Control<br>Authorization Manager | Microsoft Corp |   |                                       |                               |           |
|------------------------------------------|----------------|---|---------------------------------------|-------------------------------|-----------|
| Authorization Manager                    |                |   | · · · · · · · · · · · · · · · · · · · | Certificates (Local Computer) |           |
|                                          | Microsoft Corp |   |                                       |                               | Remove    |
| Certificates                             | Microsoft Corp |   |                                       |                               |           |
| Component Services                       | Microsoft Corp |   |                                       |                               | Move Up   |
| Computer Managem                         | Microsoft Corp |   |                                       |                               |           |
| Device Manager                           | Microsoft Corp |   |                                       |                               | Move Down |
| Disk Management                          | Microsoft and  |   | Add >                                 |                               |           |
| Event Viewer                             | Microsoft Corp |   |                                       |                               |           |
| Folder                                   | Microsoft Corp |   |                                       |                               |           |
| Group Policy Object                      | Microsoft Corp |   |                                       |                               |           |
| Internet Information                     | Microsoft Corp |   |                                       |                               |           |
| IP Security Monitor                      | Microsoft Corp |   |                                       |                               |           |
| IP Security Policy Ma                    | Microsoft Corp |   |                                       |                               |           |
| Link to Web Address                      | Microsoft Corp | ~ |                                       |                               | Advanced  |
| Local Lloore and Cro                     | Microcoft Corn | _ |                                       |                               |           |

7. In "Console Root", open Certificates > Personal > Certificates.

| Console1 - [Console Root\Certificates (Local Computer)\Personal] | - 🗆 X      |
|------------------------------------------------------------------|------------|
| 🚟 File Action View Favorites Window Help                         | _ 8 ×      |
| ⇐ ➡ 🖄 🗊 📋 🗟 🔂 🛐                                                  | ,          |
| Console Root Object Type                                         | Actions    |
| V Providence (Local Computer)                                    | Personal 🗸 |
| <ul> <li>Personal</li> </ul>                                     |            |
| Certificates                                                     |            |
| > Cartification Au                                               |            |
| > Enterprise Trust                                               |            |
| > 🚞 Intermediate Certification Au                                |            |
| > Caracter Publishers                                            |            |
| > Contrasted Certificates                                        |            |
| > Third-Party Root Certification                                 |            |
| > 🚞 Trusted People                                               |            |
| Client Authentication Issuers                                    |            |
| > 🦳 Preview Build Roots                                          |            |
| > 📔 Test Roots                                                   |            |
| > 🚞 AAD Token Issuer                                             |            |
| > 🧮 eSIM Certification Authoritie:                               |            |
| > 🧮 F5FirePassRoot                                               |            |
| > 🧮 Homegroup Machine Certific                                   |            |
| > 🧮 Remote Desktop                                               |            |
| > 🧮 Certificate Enrollment Reque                                 |            |
| > 🧮 Smart Card Trusted Roots                                     |            |
| > 🧮 Trusted Packaged App Install                                 |            |
| > 🚞 Trusted Devices                                              |            |
| > 🧮 Web Hosting                                                  |            |
| > 🚞 Windows Live ID Token Issue 🧅                                |            |
|                                                                  |            |
| Personal store contains 1 certificate.                           |            |

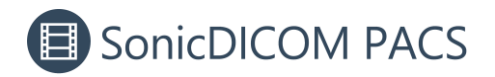

8. You will see the certificate with the computer name. Double-click on it.

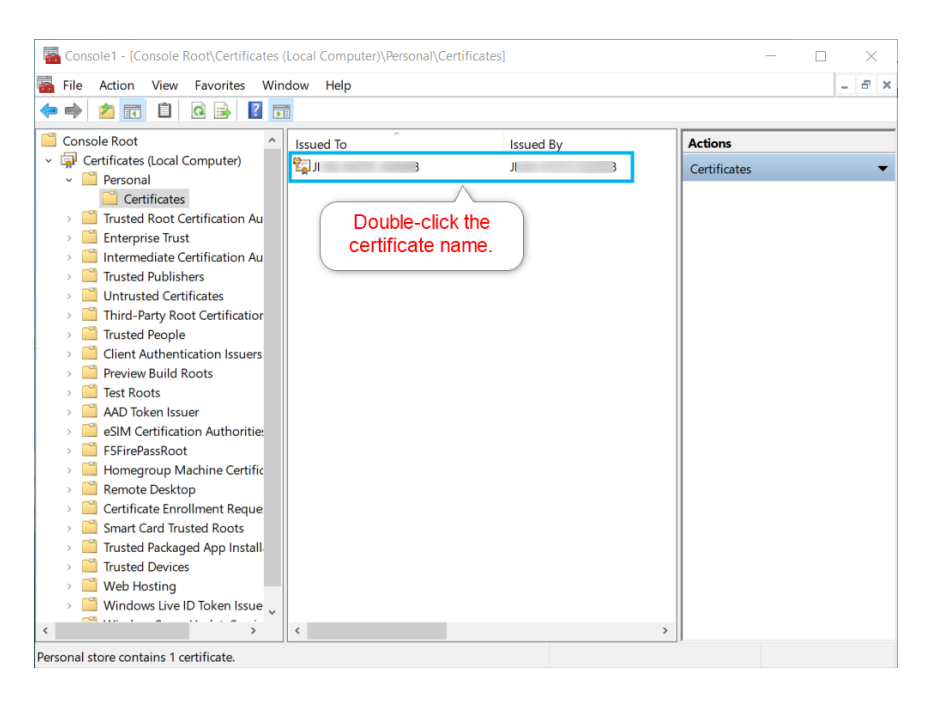

9. In "Details" tab, click "Copy to File".

| Certificate                       |                                  | > |
|-----------------------------------|----------------------------------|---|
| General Details Certification Pat | h                                |   |
| Show: <all></all>                 | ~                                |   |
| Field                             | Value                            | ^ |
| Version                           | V3<br>352c7b758edb708447fc4f0b89 |   |
| Signature algorithm               | sha256RSA                        |   |
| Signature hash algorithm          | sha256                           |   |
| Issuer                            | JIUN-NOTE-202008                 |   |
| Valid from                        | Tuesday, December 12, 2023       |   |
| 🔄 Valid to                        | Tuesday, December 12, 2073       |   |
| 📴 Subject                         | JIUN-NOTE-202008                 | ~ |
|                                   |                                  |   |
|                                   | Edit Properties Copy to File     |   |
|                                   | O                                | ĸ |

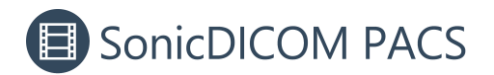

10. The Certificate Export Wizard will appear. Click "Next".

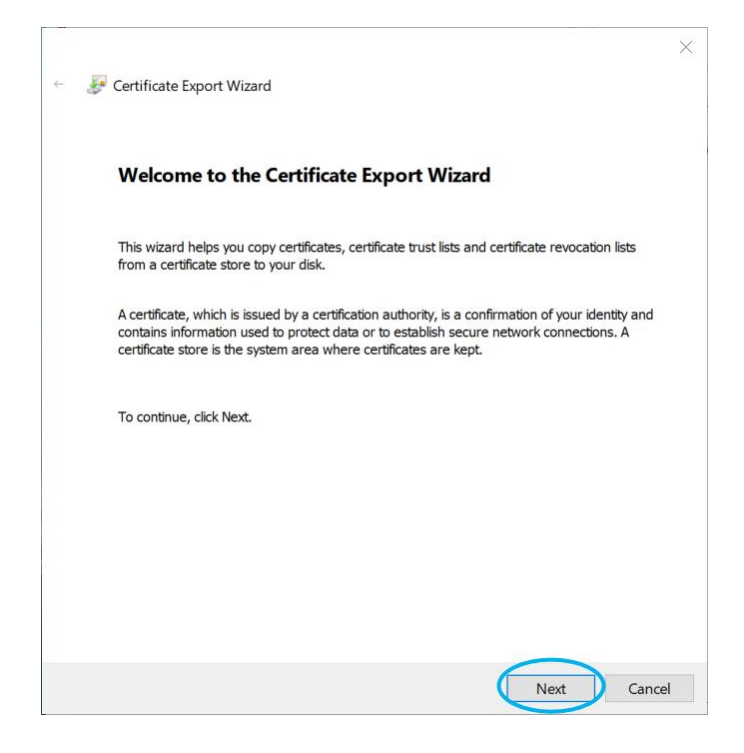

#### 11. Click "Next".

|   |                                                                                                    | $\times$ |
|---|----------------------------------------------------------------------------------------------------|----------|
| ~ | Certificate Export Wizard                                                                                                    |          |
|   |                                                                                                    |          |
|   | Export Private Key                                                                                                    |          |
|   | fou can choose to export the private key with the certificate.                                                                                |          |
|   | Private keys are password protected. If you want to export the private key with the<br>certificate, you must type a password on a later page. |          |
|   | Do you want to export the private key with the certificate?                                                                                   |          |
|   | $\bigcirc$ Yes, export the private key                                                                                                    |          |
|   | No, do not export the private key                                                                                                    |          |
|   |                                                                                                    |          |
|   |                                                                                                    |          |
|   |                                                                                                    |          |
|   |                                                                                                    |          |
|   |                                                                                                    |          |
|   |                                                                                                    |          |
|   |                                                                                                    |          |
|   | Next Canc                                                                                                    | el       |

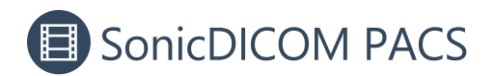

12. Click "Next".

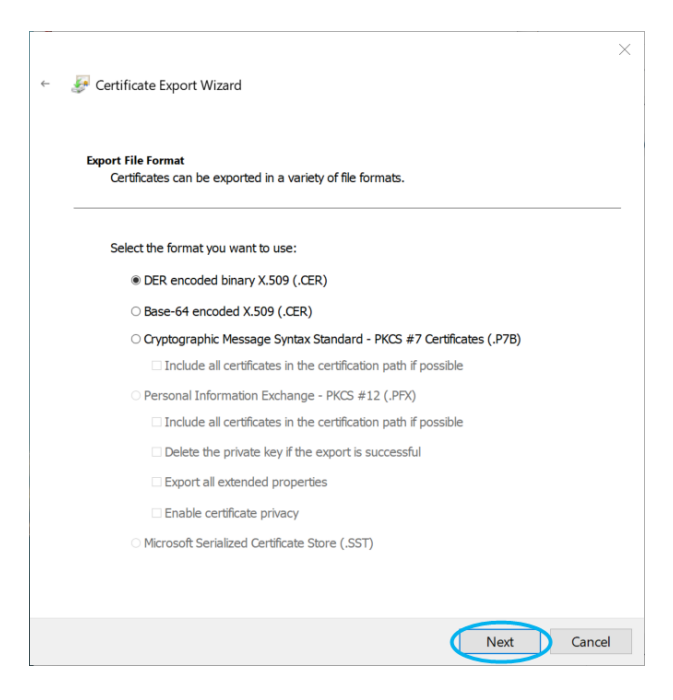

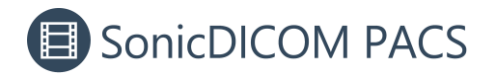

13. Click "Browse", name the file to be exported, specify any location such as the desktop, and click "Save".

| ← See Certificate Export Wizard                                                                                                    |                        |                |               |
|----------------------------------------------------------------------------------------------------|------------------------|----------------|---------------|
| File to Export<br>Specify the name of the file you want to export                                                                                                    |                        |                |               |
| File name:                                                                                                    |                        |                |               |
| Next Cancel                                                                                                    |                        |                |               |
| Save As<br>← → ✓ ↑ □ → This PC → Desktop                                                                                                    | ٽ <sub>ک</sub>         | Search Desktop | ×             |
| Organize  New folder                                                                                                    |                        | ,              | EE ▼ <b>?</b> |
| This PC Name                                                                                                    | Date modified          | Туре           | Size          |
| Image: SD Objects       No         Image: Desktop       Image: SD Objects         Image: Desktop       Image: SD Objects         Image: Documents       Image: SD Objects         Image: Documents | items match your searc |                | >             |
| File name test0123                                                                                                    |                        |                | ~             |
| Save as type: DER Encoded Binary X.509 (*.cer)                                                                                                    |                        |                | ~             |
| <ul> <li>Hide Folders</li> </ul>                                                                                                    |                        | Save           | Cancel        |

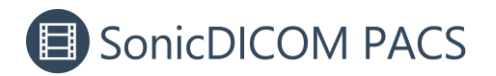

14. Click "Next".

|                                                 | ~ |
|-------------------------------------------------|---|
| <br>🐖 Certificate Export Wizard                 |   |
|                                                 |   |
|                                                 |   |
|                                                 |   |
| File to Export                                  |   |
| Specify the name of the file you want to export |   |
|                                                 |   |
|                                                 |   |
| File name:                                      |   |
| Desktop¥test0123.cer Browse                     |   |
| Lowe                                            |   |
|                                                 |   |
|                                                 |   |
|                                                 |   |
|                                                 |   |
|                                                 |   |
|                                                 |   |
|                                                 |   |
|                                                 |   |
|                                                 |   |
|                                                 |   |
|                                                 |   |
|                                                 |   |
|                                                 |   |
|                                                 |   |
|                                                 |   |
|                                                 |   |
|                                                 |   |
| Next Cano                                       | e |

15. Click "Finish" to complete the Certificate Export Wizard.

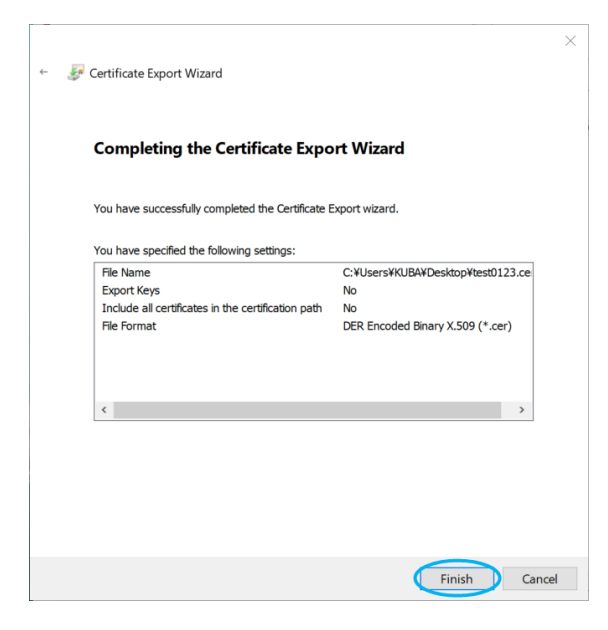

| Certificate Export Wizard  | × |
|----------------------------|---|
| The export was successful. |   |
| OK                         |   |

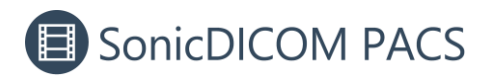

# 3. Import the certificate into Trusted Root Certificate Authorities

- 1. Open the .cer file you saved in Step 15.
- 2. Click "Install Certificate".

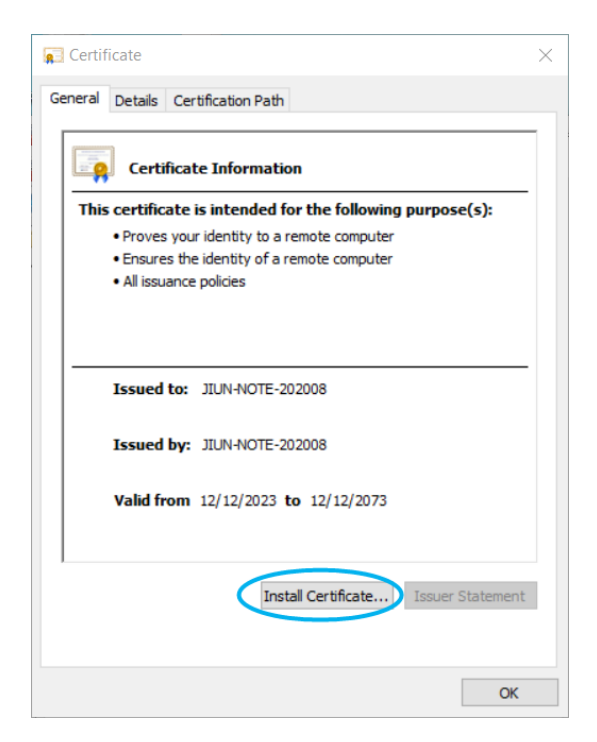

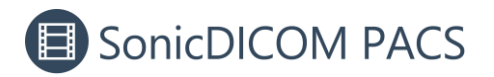

Г

3. The Certificate Import Wizard will appear. Click "Next".

| <ul> <li> <i>§</i> Certificate Import Wizard         </li> </ul>                                                                                                    | ×      |
|----------------------------------------------------------------------------------------------------|--------|
| Welcome to the Certificate Import Wizard                                                                                                    |        |
| This wizard helps you copy certificates, certificate trust lists, and certificate revocation<br>lists from your disk to a certificate store.                                                                                                    | on     |
| A certificate, which is issued by a certification authority, is a confirmation of your ider<br>and contains information used to protect data or to establish secure network<br>connections. A certificate store is the system area where certificates are kept. | ntity  |
| Store Location <ul> <li>Ourrent User</li> </ul>                                                                                                    |        |
| O Local Machine                                                                                                    |        |
| To continue, click Next.                                                                                                    |        |
|                                                                                                    |        |
| Next                                                                                                    | Cancel |

4. Select "Place all certificates in the following store" and click "Browse".

| ÷ | F Certificate Import Wizard                                                                                                    | ^ |
|---|----------------------------------------------------------------------------------------------------|---|
|   | Certificate Store<br>Certificate stores are system areas where certificates are kept.                                                                  |   |
|   | Windows can automatically select a certificate store, or you can specify a location for<br>the certificate.                                            |   |
|   | <ul> <li>Automatically select the certificate store based on the type of certificate</li> <li>Place all certificates in the following store</li> </ul> |   |
|   | Certificate store:                                                                                                    |   |
|   |                                                                                                    |   |
|   |                                                                                                    |   |
|   |                                                                                                    |   |
|   | Next                                                                                                    | - |

11 / 15

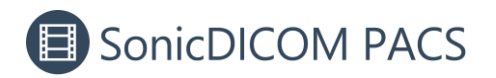

5. Select "Trusted Root Certificate Authorities" and click "OK".

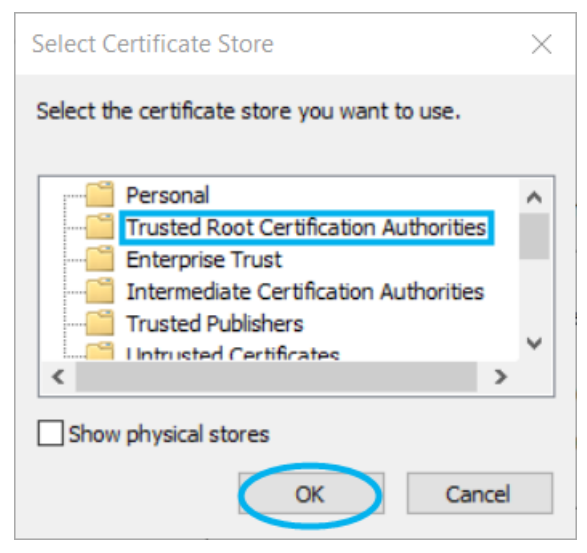

6. Click "Next".

| ← | 🖉 Certificate Import Wizard                                                                                 | ×  |
|---|----------------------------------------------------------------------------------------------------|----|
|   | · · · · · · · · · · · · · · · · · · ·                                                                       |    |
|   | Certificate Store                                                                                           |    |
|   | Certificate stores are system areas where certificates are kept.                                            |    |
|   | Windows can automatically select a certificate store, or you can specify a location for<br>the certificate. |    |
|   | Automatically select the certificate store based on the type of certificate                                 |    |
|   | O Place all certificates in the following store                                                             |    |
|   | Certificate store:                                                                                          |    |
|   | Trusted Root Certification Authorities Browse                                                               |    |
|   |                                                                                                    |    |
|   |                                                                                                    |    |
|   |                                                                                                    |    |
|   |                                                                                                    |    |
|   |                                                                                                    |    |
|   |                                                                                                    |    |
|   |                                                                                                    |    |
|   | Next Canc                                                                                                   | el |

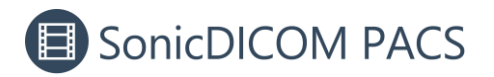

7. Click "Finish" to complete the Certificate Import Wizard.

| ~  |         | Certificate Import Wizard                     |                            |                             | ×   |
|----|---------|-----------------------------------------------|----------------------------|-----------------------------|-----|
|    |         | Completing the Certific                       | cate Imp                   | ort Wizard                  |     |
|    |         | The certificate will be imported after        | you click Fini             | sh.                         |     |
|    |         |                                               |                            |                             |     |
|    |         | Certificate Store Selected by User<br>Content | Trusted Roc<br>Certificate | t Certification Authorities |     |
|    |         |                                               |                            |                             |     |
|    |         |                                               |                            |                             |     |
|    |         |                                               |                            |                             |     |
|    |         |                                               |                            |                             |     |
|    |         |                                               |                            |                             |     |
|    |         |                                               |                            | Finish Can                  | cel |
| Ce | ertific | ate Import Wizard                             | ×                          |                             |     |
|    |         |                                               |                            |                             |     |
|    | 1       | The import was success                        | ful.                       |                             |     |
|    |         | O                                             | (                          |                             |     |

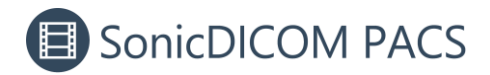

## **4. Enable HTTPS communication**

1. In PACS Manager, make sure that the status of DICOMApp is "Stopped".

If the status of DICOMApp is "Running", click "Stop" to stop SonicDICOM PACS.

| Serv                 | er Databas      | e Connection    | License         | Localization    | 1      |         |           |  |
|----------------------|-----------------|-----------------|-----------------|-----------------|--------|---------|-----------|--|
| Windows              | Service         |                 |                 |                 |        |         |           |  |
| DICON                | App Stop        | ped             |                 |                 |        |         | Start     |  |
| viewer –             |                 |                 |                 |                 |        |         |           |  |
| Acce                 | ss from this F  | с               |                 |                 |        |         |           |  |
| URL                  | . http://loo    |                 | Open the viewer |                 |        |         |           |  |
| Access from other PC |                 |                 |                 |                 |        |         |           |  |
| URL                  | http://1        | 92.168.20.49/vi | ewer/           |                 | $\sim$ | Open ti | ne viewer |  |
| Defa                 | Default Account |                 |                 |                 |        |         |           |  |
| ID                   | :               | admin           |                 |                 |        |         |           |  |
| Pas:<br>For          | security purr   | password        | hange voi       | ir initial nass | word   |         |           |  |
| 101                  | secondy purp    | oses, picase a  | nunge you       | ar milder pess  | Nora.  |         |           |  |
| mport D              | ICOM File       |                 |                 |                 |        |         |           |  |
|                      |                 |                 |                 |                 |        |         | Browse    |  |
| 🗹 Incl               | ude sub-fold    | ers             |                 |                 |        |         | Import    |  |
|                      |                 |                 |                 |                 |        |         |           |  |
|                      |                 |                 |                 |                 |        |         |           |  |
|                      |                 |                 |                 |                 |        |         |           |  |

2. In "Server" tab, check "Enable HTTPS". In "SSL Cert", select the Server Certificate that has been issued.

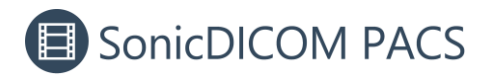

| Mana | ager          |              |            |             |              |  |      |       |        |  |
|------|---------------|--------------|------------|-------------|--------------|--|------|-------|--------|--|
| ome  | Server        | Database     | Connectio  | n License   | Localization |  |      |       |        |  |
| DI   | ICOM Serv     | er           |            |             |              |  |      |       |        |  |
|      | Data Path     |              |            |             |              |  |      | Brows | e      |  |
|      | Backup Pa     | ith 1        |            |             |              |  |      | Brows | e      |  |
|      | Backup Path 2 |              |            |             |              |  |      |       | Browse |  |
|      | Default Ch    | naracter Set | A          | SCII        |              |  | ~    |       |        |  |
|      | Log Path      |              |            |             |              |  |      | Brows | e      |  |
|      | 2             |              | 0          | Informatio  | n 🔘 Warning  |  | r    |       |        |  |
| w    | eb Server     |              |            |             |              |  |      |       |        |  |
|      | 🗹 Enable      | HTTP         | Port Num   | ber         | 80 🔹         |  |      |       |        |  |
| Г    | 🗹 Enable      | HTTPS        | Port Num   | iber        | 443 🜩        |  |      |       |        |  |
|      | SSL           | Cert (Store  | : Local Ma | chine - My) |              |  |      |       | $\sim$ |  |
| Ц    |               |              |            |             |              |  |      |       |        |  |
|      |               |              |            |             |              |  | Save | •     | Cancel |  |
|      |               |              |            |             |              |  |      |       |        |  |
|      |               |              |            |             |              |  |      |       |        |  |
|      |               |              |            |             |              |  |      |       |        |  |
|      |               |              |            |             |              |  |      |       |        |  |

3. Click "Save" and start DICOMApp.

4. Access https://DESKTOP-XXX/viewer/

\* Note: In "DESKTOP-XXX" above, be sure to enter the computer name you specified.

Do not enter the IP address here.

- We recommend that you bookmark this URL for easy access.

- When accessing from another PC, follow the <u>3. Import the certificate into Trusted Root</u> Certificate Authorities on that PC.